## Ga naar https://mijnleermiddelen.nl

Klik op 'log mij in'

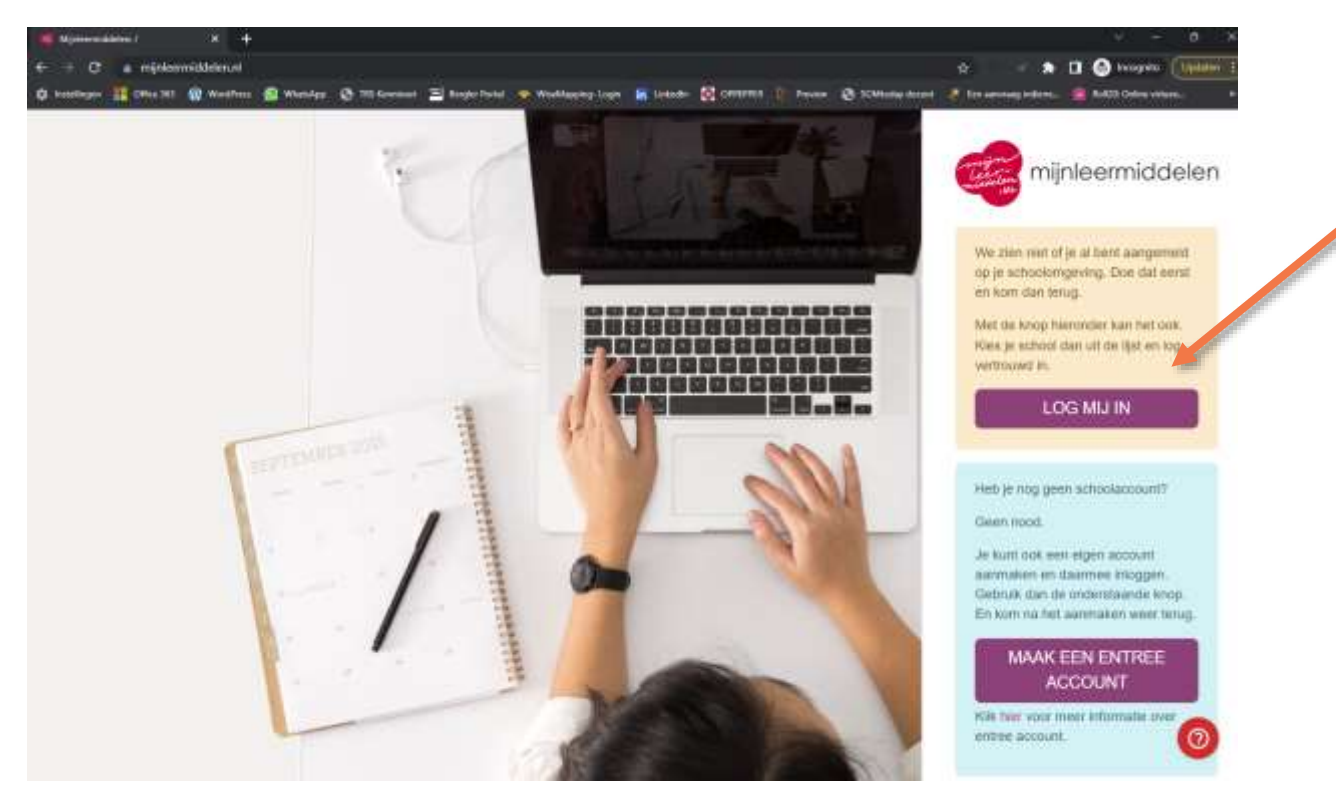

Het volgende scherm verschijnt. Typ in het invoervak de naam van je school

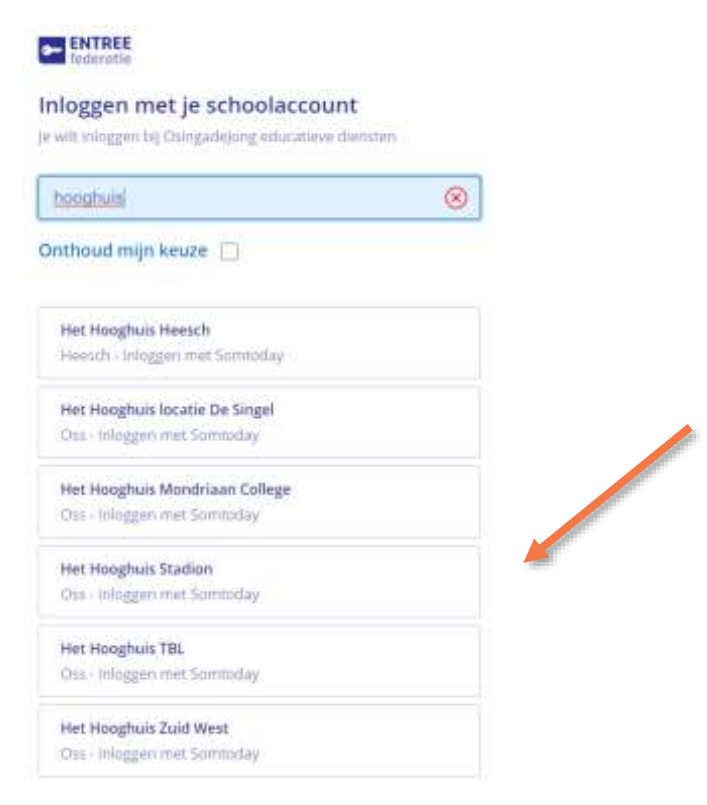

Nu verschijnt het inlogscherm van SOMtoday. Typ bij 'gebruikersnaam' je **schoolmailadres** (<nummer>@hethooghuis.nl)

| somtoday                      |  |  |
|-------------------------------|--|--|
| Inloggen                      |  |  |
| Het Hooghuis                  |  |  |
| Gebruikersnaam@hethooghuis.nl |  |  |
| Onthoud mijn gebruikersnaam   |  |  |
| Inloggen                      |  |  |
| Of inloggen met               |  |  |
| Carmel                        |  |  |

Typ daarna je wachtwoord in wat je van school hebt ontvangen en klik op 'inloggen'.

Je komt nu terecht op de website van Osinga de Jong. Volg de instructies op de website op.

| ininisemiddelen | (m)                                                                                                    | ? 🔵 🥌 🧿                                 |  |
|-----------------|----------------------------------------------------------------------------------------------------|-----------------------------------------|--|
|                 | Registeren                                                                                                    |                                         |  |
|                 | Om aan de slag te sunnen gaan hebben we nog wat extra gegevens nodig.<br>Eien aantal gegevens hebben wij al klaar gezet, wilt u deze controleren en zonodig aanvallen. |                                         |  |
|                 | Bent u                                                                                                    | Learling Ouder/Vezzegar Schoolmedmenker |  |
|                 | Voomaam                                                                                                    | <b>B</b>                                |  |
|                 | Tussenvoegseis                                                                                                    | ( inside '                              |  |
|                 | Achiemaam                                                                                                    |                                         |  |
|                 | E-mailadnes                                                                                                    | 5 mil                                   |  |
|                 | Opstaur                                                                                                    |                                         |  |
|                 |                                                                                                    |                                         |  |